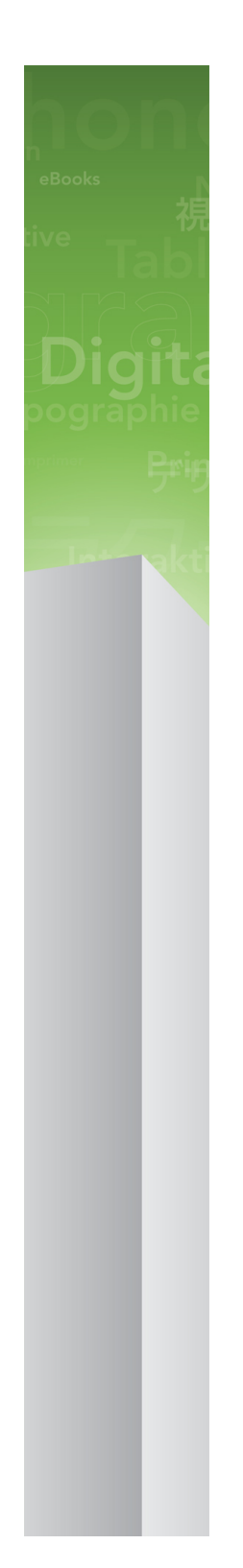

# Обновление QuarkXPress 9.5.4

## Оглавление

| Обновление QuarkXPress 9.5.44                  |
|------------------------------------------------|
| Системные требования5                          |
| Системные требования: Mac OS X5                |
| Системные требования: Windows5                 |
| Установка: Mac OS X6                           |
| Выполнение автоматической установки            |
| Подготовка к автоматической установке: Mac OS  |
| Выполнение автоматической установки: Mac OS    |
| Добавление файлов после установки: Mac OS X7   |
| Установка: Windows8                            |
| Выполнение автоматической установки8           |
| Подготовка к автоматической установке: Windows |
| Автоматическая установка: Windows              |
| Добавление файлов после установки: Windows9    |
| Установка новой версии10                       |
| Обновление11                                   |
| Установка или обновление с помощью QLA12       |
| Регистрация13                                  |
| Активизация14                                  |
| Удаление15                                     |
| Удаление: Мас ОЅ15                             |
| Удаление: Windows15                            |
| Изменения в данной версии16                    |
| Известные и устраненные неполадки18            |

ОБНОВЛЕНИЕ QUARKXPRESS 9.5.4 | iii

| Обращение в корпорацию Quark | 19 |
|------------------------------|----|
| В Северной и Южной Америке   | 19 |
| В других регионах            | 19 |
|                              |    |
| Официальные уведомления      | 20 |

# Обновление QuarkXPress 9.5.4

QuarkXPress® 9 содержит множество новых функций, в числе которых пользовательские стили, выноски, маркировка и нумерация, режим «Редактор стилей» и другие.

## Системные требования

#### Системные требования: Мас OS X

#### Программное обеспечение

 Mac OS X® 10.6 (Snow Leopard), Mac OS X 10.7.5 (Lion), Mac OS X 10.8.x (Mountain Lion), Mac OS X 10.9.x (Mavericks)

#### Аппаратное обеспечение

- Процессор Mac® Intel®
- 2 Гбайт ОЗУ или больше
- 2 Гбайт свободного пространства на жестком диске

#### Дополнительно

- Подключение к сети Интернет для активации
- Дисковод DVD-ROM для установки с диска DVD (не требуется при установке загруженного дистрибутива)

#### Системные требования: Windows

#### Программное обеспечение

- Microsoft® Windows® 7 (32- и 64-разрядная) SP1 или Windows 8 (32- и 64-разрядная)
- Microsoft .NET Framework 4.0

#### Аппаратное обеспечение

- 2 Гбайт ОЗУ или больше
- 2 Гбайт свободного пространства на жестком диске

#### Дополнительно

- Подключение к сети Интернет для активации
- Дисковод DVD-ROM для установки с диска DVD (не требуется при установке загруженного дистрибутива)

## Установка: Мас OS X

Для установки QuarkXPress выполните следующие действия:

- Отключите все антивирусные программы. Для исключения возможности заражения компьютера вирусом можно перед отключением антивирусной программы проверить файл программы установки на отсутствие вирусов.
- 2 Дважды щелкните значок программы установки и следуйте инструкциям на экране.

#### Выполнение автоматической установки

Функция автоматической установки позволяет пользователям устанавливать QuarkXPress на компьютеры в сети без выполнения пошаговых инструкций. Данная функция удобна при групповой установке, когда выполнение ручной установки является трудоемким.

#### Подготовка к автоматической установке: Mac OS

Для разрешения автоматической установки программного обеспечения на компьютерах пользователей Mac OS администратор должен внести следующие изменения.

- 1 Скопируйте все содержимое установочного диска или образа диска в пустую папку на локальном жестком диске.
- 2 Используя локальную копию программы установки, установите QuarkXPress на локальный жесткий диск. Программа установки создает в папке, в которой она расположена, файл «setup.xml».
- 3 Откройте для доступа папку с программой установки и файлом «setup.xml» для пользователей, имеющих лицензию на установку программы QuarkXPress.

#### Выполнение автоматической установки: Mac OS

Для выполнения автоматической установки на операционной системе Mac OS конечный пользователь должен выполнить следующие действия:

- 1 Скопируйте на компьютер папку программы установки, содержащую файл «setup.xml».
- Дважды щелкните значок программы установки QuarkXPress, затем следуйте инструкциям на экране.

#### Добавление файлов после установки: Мас OS X

Для добавления файлов после установки дважды щелкните значок программы установки. Выберите устанавливаемые компоненты в списке **Выборочная установка**.

## Установка: Windows

Для установки QuarkXPress выполните следующие действия:

- Отключите все антивирусные программы. Для исключения возможности заражения компьютера вирусом можно перед отключением антивирусной программы проверить файл программы установки на отсутствие вирусов.
- 2 Дважды щелкните значок программы установки и следуйте инструкциям на экране.

#### Выполнение автоматической установки

Функция автоматической установки позволяет пользователям устанавливать QuarkXPress на компьютеры в сети без выполнения пошаговых инструкций. Данная функция удобна при групповой установке, когда выполнение ручной установки является трудоемким.

#### Подготовка к автоматической установке: Windows

Для разрешения автоматической установки программного обеспечения на компьютерах пользователей Windows администратор должен внести следующие изменения.

- 1 Скопируйте все содержимое установочного диска или образа диска в пустую папку на локальном жестком диске.
- 2 Используя локальную копию программы установки, установите QuarkXPress на локальный жесткий диск. Программа установки создает в папке, в которой она расположена, файл «setup.xml».
- 3 Откройте файл «silent.bat» в текстовом редакторе и задайте в первой строке путь к файлу «setup.xml» следующим образом: '[сетевой путь к файлу setup.exe]' /s /v'/qn'
- 4 Откройте для доступа папку с программой установки и файлом «setup.xml» для пользователей, имеющих лицензию на установку программы QuarkXPress.

#### Автоматическая установка: Windows

Для выполнения автоматической установки на операционной системе Windows конечный пользователь должен выполнить следующие действия:

- 1 Перейдите в папку общего доступа, содержащую файлы «setup.xml» и «silent.bat».
- 2 Дважды щелкните файл «silent.bat», затем следуйте инструкциям на экране.

#### Добавление файлов после установки: Windows

Для добавления файлов после установки выполните следующие действия.

1 Дважды щелкните значок «setup.exe».

Откроется диалоговое окно Установка.

2 Нажмите Далее.

Откроется экран Обслуживание программ.

- Нажмите Изменить для выбора устанавливаемых файлов. Можно установить новые файлы или удалить ранее установленные файлы.
- Для устранения незначительных неполадок, связанных с установленными файлами, выберите Исправить. Этот вариант следует выбрать в случае неполадок, связанных с отсутствием либо повреждением файлов, ярлыков или записей реестра.
- 3 Нажмите Далее.
- Если в предыдущем диалоговом окне выбран вариант Изменить, откроется экран Выборочная установка. Внесите необходимые изменения, затем нажмите Далее. Откроется экран Все готово для изменения программы.
- Если в предыдущем диалоговом окне выбран вариант **Исправить**, откроется экран **Все готово** для исправления программы.
- 4 Нажмите Установить.
- 5 Когда на экране появится системное уведомление о завершении процесса, нажмите Готово.

## Установка новой версии

Для обновления программы QuarkXPress до данной версии:

- 1 Отключите все антивирусные программы. Для исключения возможности заражения компьютера вирусом можно перед отключением антивирусной программы проверить файл программы установки на отсутствие вирусов.
- 2 Дважды щелкните на значке программы установки, затем следуйте инструкциям на экране.
- Windows: При появлении экрана Проверочный код выберите в раскрывающемся меню Тип установки вариант Обновление. При наличии проверочного кода обновления введите его в поля Введите проверочный код. При отсутствии проверочного кода обновления нажмите кнопку Получить проверочный код для перехода на web-yзел Quark, получите проверочный код в соответствии с отображаемыми на экране инструкциями, затем введите этот проверочный код в поля Введите проверочный код.
- *Mac OS X:* в данный момент вводить **Проверочный ко**д не потребуется. Это нужно будет сделать при первом запуске приложения.
- 3 Нажмите кнопку Продолжить и следуйте инструкциям, выводимым на экран.
- Программа установки устанавливает новую копию QuarkXPress. Более ранняя версия не удаляется.

## Обновление

Во время установки будут обновлены предыдущие версии программы QuarkXPress 9.х до рассматриваемой версии. Для обновления QuarkXPress выполните следующие действия.

- Отключите все антивирусные программы. Для исключения возможности заражения компьютера вирусом перед отключением антивирусной программы проверьте программу установки на отсутствие вирусов.
- 2 Make a copy of the application folder on your hard drive to ensure that you have a working copy of the software if you encounter issues during the update.
- 3 Убедитесь в том, что имена приложения и папки приложения не изменены после установки.
- 4 Дважды щелкните на значке программы установки, затем следуйте инструкциям на экране.
- *Windows:* Во время установки выполняется поиск установленной версии QuarkXPress и обновление ее до данной версии.
- *Mac OS:* Если копия QuarkXPress установлена в папке по умолчанию, во время установки происходит ее обновление. Если копия QuarkXPress установлена в другой папке и ее необходимо обновить, нажмите кнопку **Настроить**, нажмите столбец **Расположение** для приложения, выберите Д**ругое** и перейдите к папке существующей установки.

# Установка или обновление с помощью QLA

Если программа QLA уже установлена, в процессе установки QuarkXPress после ввода информации для регистрации отображается диалоговое окно Сведения о сервере лицензий. Перед продолжением уточните информацию, которую необходимо ввести в следующих полях.

- Имя узла/IP-адрес сервера лицензий: введите IP-адрес или имя сервера, назначенного в качестве сервера лицензий. На сервере лицензий выполняется обработка запросов, поступающих с клиентов лицензирования.
- Порт сервера лицензий: введите значение, соответствующее порту сервера лицензий. Это числовое значение определяется при регистрации программы QLA в интерактивном режиме. Порт сервера лицензий – это порт, через который сервер лицензий запрашивает поток данных.
- Имя узла/IP-адрес резервного сервера лицензий: введите IP-адрес или имя сервера, назначенного в качестве резервного сервера лицензий.
- Порт резервного сервера лицензий: введите значение, соответствующее порту резервного сервера.

## Регистрация

Для регистрации своей копии приложения посетите страницу интерактивной регистрации веб-узла Quark (см. раздел *Обращение в корпорацию Quark*). Если регистрация по сети Интернет невозможна, см. контактную информацию в разделе *Обращение в корпорацию Quark*.

### Активизация

Однопользовательская копия программы QuarkXPressтребует активизации. Чтобы активизировать программу QuarkXPress при ее запуске, нажмите кнопку **Активизировать** сейчас (Windows) или **Продолжить** (MAC OS X).

Если не требуется активизировать программу QuarkXPress при ее запуске, нажмите кнопку **Отмена**.QuarkXPress предоставляет возможность активизации при каждом запуске приложения до тех пор, пока оно не будет активизировано.

Если не активизировать программу QuarkXPress, с ней можно работать в течение 30 дней после установки; по истечении 30 дней программа работает в демонстрационном режиме, а для работы с полной версией программы ее необходимо активизировать.

Если активизация по сети Интернет невозможна, см. контактную информацию в разделе Обращение в корпорацию Quark.

## Удаление

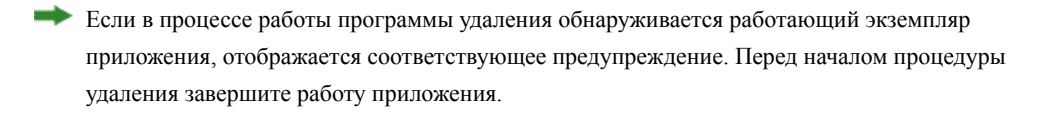

#### Удаление: Mac OS

Для удаления QuarkXPress откройте папку «Applications» на жестком диске (в которую была выполнена установка QuarkXPress) и перетащите папку QuarkXPress в корзину.

#### Удаление: Windows

Для удаления QuarkXPress выполните следующие действия.

- 1 Выберите Пуск > Все программы > QuarkXPress > Удалить.
- 2 Выберите Да. Программа удаления собирает необходимую информацию для удаления, затем отображается предупреждение об удалении содержимого папки приложения QuarkXPress.
- **3** Нажмите Да для продолжения или **Нет** для отмены.

Удаление можно также произвести, повторно запустив программу установки.

## Изменения в данной версии

#### Новые функции

Начиная с версии 9.5 в App Studio вместо собственного формата AVE используется стандартный отраслевой формат HTML5. Подробное описание новой версии App Studio приведено в *Руководстве по App Studio 9.5*.

QuarkXPress версии 9.5 содержит исправления и следующие новые функции.

- Теперь можно экспортировать статьи режима изменения расположения текста в формате Kindle. Подробнее см. раздел «Экспорт в формате Kindle» в *Руководстве QuarkXPress*.
- Можно указывать, разрешено ли располагать нечетные страницы слева (в макетах с направлением текста слева направо) и разрешено ли располагать четные страницы справа (в макетах с направлением текста справа налево). Этот параметр находится в диалоговых окнах Новый проект, Новый макет и Свойства макета.
- The default alignment for rubi has been changed to 1-2-1 (JIS) Rule, the default rubi overhang has been changed to Up to 1 Rubi Character, and the default base alignment for rubi has been set to 1-2-1 (JIS) Rule.
- Обновлена библиотека цветов DIC.

QuarkXPress версии 9.5.1 содержит исправления и следующие новые функции.

- При загрузке макетов в App Studio можно использовать пользовательские шрифты в формате TTF или OTF. Они будут внедрены при загрузке и поэтому могут отображаться в приложении. Внедрение больших файлов шрифтов значительно снижает размер файла содержимого приложения.
- При создании HTML итоговый файл получается значительно меньше на 50 % и более, поскольку теперь в QuarkXPress используется несколько методов оптимизации для предотвращения многократной загрузки изображений и интеллектуальный способ выбора формата JPG или PNG в зависимости от того, какой файл будет меньше по размеру.
- Web Content that is embedded or referenced within a layout can now be scrolled in the app when the web content is larger that the picture box containing it.
- Для кнопок теперь имеется новая функция Действие при открытии. С помощью этого действия можно открывать файлы и отображать их в приложении. Они должны быть в формате, который устройство умеет отображать. Например, можно открывать файлы PDF и отображать их в приложении на устройствах, которые поддерживают формат PDF.
- С помощью диалогового окна Использование теперь можно обновить сразу несколько отсутствующих цифровых файлов.
- Закрепленные блоки теперь могут содержать насыщения.

#### ИЗМЕНЕНИЯ В ДАННОЙ ВЕРСИИ

Версия QuarkXPress 9.5.2 включает функцию создания стопок страниц. При экспорте в App Studio из QuarkXPress теперь можно дополнительно создавать стопки страниц. Для создания стопок страниц установите флажок в палитре «Публикация App Studio». Если флажок установлен, новая стопка страниц будет начинаться с началом каждого раздела (как указано в палитре «Макет страницы»).

## Известные и устраненные неполадки

Список известных неполадок и неполадок, устраненных в этой версии программного обеспечения, представлен на веб-узле Quark по следующим адресам: *www.quark.com*, *euro.quark.com* или *japan.quark.com*. Документация по продукту, включая списки известных и устраненных неполадок, находится в разделе **Support > Product Documentation** (Поддержка > Документация по продукту).

## Обращение в корпорацию Quark

На портале поддержки можно регистрировать заказы на обслуживание, отслеживать их, получать уведомления о состоянии, общаться с представителями службы технической поддержки, выполнять поиск по базе знаний и обращаться к документации по продукции.

Прямой доступ к документации по любому программному обеспечению Quark (or QuarkXPress и App Studio до корпоративных решений Quark) позволяет легко находить ответы на интересующие вас вопросы. Кроме того, наша служба поддержки готова помогать заказчикам с контрактами на обслуживание как через портал поддержки, так и по телефону.

Все заказчики Quark, имеющие действующий контракт на обслуживание или поддержку, автоматически получают готовую учетную запись, созданную с использованием адреса электронной почты, который был указан заказчиком при регистрации. При отсутствии контракта на поддержку можно оплатить единичный сеанс поддержки для решения проблемы. В случае приобретения или регистрации поддерживаемого продукта в течение 90 дней поддержка предоставляется бесплатно.

#### В Северной и Южной Америке

Подробнее см. на нашем веб-сайте службы поддержки по адресу www.quark.com/support

#### В других регионах

Для доступа к учетной записи при нахождении в другом регионе посетите следующие веб-сайты:

Веб-сайт службы поддержки

- Франция www.quark.com/fr/support
- Германия www.quark.com/de/support

## Официальные уведомления

© Quark Software Inc. и держатели ее лицензий, 2022. С сохранением всех прав.

Защищено следующими патентами США: 5,541,991; 5,907,704; 6,005,560; 6,052,514; 6,081,262; 6,633,666 В2; 6,947,959 В1; 6,940,518 В2; 7,116,843; 7,463,793; ожидается получение других патентов.

Quark, логотип Quark, QuarkXPress и QuarkCopyDesk являются товарными знаками или зарегистрированными товарными знаками корпорации Quark Software Inc. и ее филиалов в США и/или других странах. Все другие товарные знаки являются собственностью соответствующих владельцев.